Uputstva za šifarnike Zaposlenih

# Zaposleni

Seyfor d.o.o.

## 1. Sadržaj

| 2. | UVOD                                                     | 4    |
|----|----------------------------------------------------------|------|
|    | 2.1 ŠIFARNIK ZAPOSLENIH                                  | 4    |
| 3. | ZAPOSLENI                                                | 5    |
|    | 3 1 SPISAK ZAPOSI ENIH                                   | 5    |
|    | 3.2 Dodavan je novih zaposi enih                         | 5    |
|    | 3.3 Kadrovski podaci.                                    | 6    |
|    | 3.3.1 Lični podaci                                       | 6    |
|    | 3.3.2 Dokumenta                                          | . 10 |
|    | 3.4 PODACI ZA PLATE                                      | . 10 |
|    | 3.4.1 Datumi i staž                                      | . 13 |
|    | 3.4.2 Finansiranje                                       | . 16 |
|    | 3.5 PODACI ZA PLATE                                      | .16  |
|    | 3.5.1 Obračunski podaci                                  | . 16 |
|    | 3.5.2 Opšte                                              | . 17 |
|    | 3.5.3 Doznake                                            | . 17 |
|    | 3.5.4 Krediti                                            | . 18 |
|    | 3.5.5 Osnove                                             | .21  |
|    | 3.5.6 Boniteti                                           | .21  |
|    | 3.5.7 Mesečni zbirevi                                    | . 22 |
|    | 3.6 Ugovori - izmene                                     | .23  |
|    | 3.7 ISPIS ZAPOSLENIH                                     | .23  |
|    | 3.7.1 Šifarnik zaposlenih                                | . 23 |
|    | 3.7.2 Šifrirani isplatni list                            | . 24 |
|    | 3.7.3 Lista za ocenjivanje                               | . 25 |
|    | 3.7.4 Nosioci zdravstvenog osiguranja i članovi porodice | . 26 |
| 4. | GODIŠNJI ODMOR I ODSUSTVA                                | .26  |

| 4.1 Priprema odmora                                     | 26   |
|---------------------------------------------------------|------|
| 4.2 Odmori po zaposlenima                               | 29   |
| 4.3 Unos podataka o godišnjem odmoru i odsustva         | 29   |
| 4.3.1 Dopunjavanje / unos evidencije godišnjeg odmora i |      |
| odsutnosti                                              | . 30 |
| 4.3.2 Ispisi pregleda godišnjih odmora                  | . 32 |

## 2.1 Šifarnik zaposlenih

Šifarnik **Zaposleni** deluje u više nivoa u odnosu na aplikaciju, koja koristi Zaposlene. Aplikacija Putni nalozi sadrži minimalni nivo, koji pokazuje samo neke podatke zaposlenih (šifru, prezime i ime, radno mesto i stalni boravak). Kadrovska evidencija prikazuje pun nivo podataka zaposlenih (u odnosu na podešavanje u programu Kadrovska evidencija i obračuna podatke). Obračun plata zaposlenih prikazuje i obračunske podatke kao što su npr. podaci doznaka, krediti, osnovice, boniteti i mesečno sabiranje podataka zaposlenih.

## 3. Zaposleni

## 3.1 Spisak zaposlenih

Aktiviranjem menija pojavi se prikaz pod nazivom **Zaposleni**. Iznad nje nalaze se dugmad Aktivni, Neaktivni i Obračun plata, koji omogućavaju skraćeni prikaz spiska zaposlenih; ako je izabran samo prikaz Aktivni, prikazuju se samo zaposleni, koji imaju u podacima podešeno, da su aktivni. Neaktivni se u tom slučaju ne prikazuju. Potvrdom prikaza Obračun plata, vidimo u prikazu samo ljude, kojima obračunavamo plate programom OPZ.

|             |                    |              |            |             |            | 1 🙀 🔂 🖨 🖷          | 5 |
|-------------|--------------------|--------------|------------|-------------|------------|--------------------|---|
| Aktivni     | 🗆 Neaktivni 🔽 Obra | čun plata    |            |             | Stat       | tus zaposlenja Svi |   |
|             | Prezime            |              |            |             | Q 50 -     | - Svi zapisi       | Q |
| oreski broj |                    | Poreski broj | •          | Poreski bro | oj 💌       | <u> </u>           |   |
| 7<br>-회     | Yes                | Ya           |            | Ya          | 阳          |                    |   |
| Šifra       | A Priimek          | Ime          | Rojen      | Zaposlitev  | Prekinitev | Status             | I |
| 0000092     | BILAK              | SVETLANA     | 26.01.1982 | 01.11.2003  |            | Neodređeno vreme   |   |
| 0000066     | MARKOVIĆ           | DRAGI        | 22.09.1961 | 01.03.2003  |            | Neodređeno vreme   |   |
| 0000069     | MARKOVIĆ           | JOVICA       | 12.02.1956 | 01.11.2003  |            | Neodređeno vreme   |   |
| 0000079     | MIHAILOVIĆ         | MILICA       | 04.09.1975 | 23.04.2004  |            | Neodređeno vreme   |   |
| 0000068     | MILIĆ              | DEJAN        | 05.10.1978 | 01.07.2004  |            | Neodređeno vreme   | T |
| 0000091     | MILOVANOVIĆ        | DRAGAN       | 02.11.1959 | 21.06.2004  |            | Neodređeno vreme   |   |
| 0000084     | MRAČIĆ             | IVAN         | 17.10.1982 | 01.07.2004  |            | Neodređeno vreme   |   |
| 0000089     | MRÐEN              | VELIMIR      | 27.06.1970 | 16.11.1998  |            | Neodređeno vreme   |   |
| 0000090     | MRÐEN              | SVJETLANA    | 09.09.1973 | 01.11.2003  |            | Neodređeno vreme   |   |
| 0000105     | PANTELIĆ           | MILENA       | 02.03.1960 | 06.05.2003  |            | Neodređeno vreme   |   |
| 0000106     | PANTELIĆ           | SNEŽANA      | 26.05.1970 | 01.07.2004  |            | Neodređeno vreme   |   |
| 0000107     | PANTELIĆ           | ZORICA       | 20.12.1960 | 01.07.2004  |            | Neodređeno vreme   |   |
| 0000104     | PAUNOVIĆ           | SLOBODAN     | 03.01.1966 | 20.05.2002  |            | Neodređeno vreme   |   |
| 0000098     | PAVLOVIĆ           | ZORAN        | 07.05.1985 | 01.07.2004  |            | Neodređeno vreme   |   |
| 0000099     | PAVLOVIĆ           | GORAN        | 25.09.1968 | 01.01.2005  |            | Neodređeno vreme   | 1 |
| 0000100     | PAVLOVIĆ           | VERICA       | 08.05.1963 | 01.01.2005  |            | Neodređeno vreme   |   |
| 0000102     | PROKIĆ             | DRAGANA      | 31.07.1966 | 01.07.2002  |            | Neodređeno vreme   |   |
| 0000070     | SUDŽUKOVIĆ         | VLADIMIR     | 15.08.1979 | 23.09.2009  | 22.09.2011 | Određeno vreme     |   |

## 3.2 Dodavanje novih zaposlenih

Klikom na dugme **Unesi zapis** (**Insert**) otvori se prozor **Zaposleni,** gde upišemo podatke novog zaposlenog. Prozor je sastavljen iz:

- gornjeg dela sa podacima: šifra zaposlenog, prezime, ime, status, oznaka koju unesemo ako zaposleni nije više aktivan i oznaka koja nam javi, da li se osoba uzima u obzir za obračunu plata, šifra MT, Interni status. U levom uglu nalazi se ikona (), kojom se pomeramo po zaposlenim po željenim podešavanjima, koje odredimo već u osnovnom prikazu. Npr. ako imamo osnovni prikaz zaposlenih sortiran po Prezimenu, pomeramo se po zaposlenim napred po Prezimenu zaposlenog,...
- tri dugmeta za izbor nivoa podataka: kadrovski podaci, podaci plata i
- Ugovori-izmene
- četiri dugmeta za izbor događaja zaposlenog: obrazovanje, ispiti, rad, istorija tabulatora i podtabulatora za pojedinačni nivo podataka.

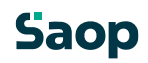

| r                              | Šifra 0000092 Prezin                                                                                                    | e: BILAK                                                                                                    | Ime:                                                  | SVETLANA                                                                                                    | Obračup plata                                                                                                    |                                                                                                    |
|--------------------------------|----------------------------------------------------------------------------------------------------|----------------------------------------------------------------------------------------------------|-------------------------------------------------------|----------------------------------------------------------------------------------------------------|----------------------------------------------------------------------------------------------------|----------------------------------------------------------------------------------------------------|
| Mesto                          | troška 0000009 ··· Proi                                                                                                    | zvodnja                                                                                                    | Status:                                               | Neodređeno vreme                                                                                                    | ✓ Osnivač, dan                                                                                                   |                                                                                                    |
| ednog ro                       | ditelja: ŽIVKO                                                                                                    |                                                                                                    | Interni statusi                                       | i:                                                                                                    |                                                                                                    |                                                                                                    |
| oviski                         | Lični podaci (alt+k) Dokume                                                                                                    | nta (alt+l)                                                                                                    |                                                       |                                                                                                    |                                                                                                    |                                                                                                    |
| daci                           | Lični podaci Članovi porodi                                                                                                    | ce (alt+u) Kontakti (alt+s)                                                                                                    | Obragovanje   I <u>n</u> validr                       | nost Odluka o odmoru (alt+t) Ogran                                                                                                    | ičenja 🕕 Po meri                                                                                                 |                                                                                                    |
| ci za                          | Pol                                                                                                    | Ženski 👻                                                                                                    |                                                       |                                                                                                    |                                                                                                    |                                                                                                    |
| ite                            | Rođen                                                                                                    | 26.01.1982 -                                                                                                    |                                                       |                                                                                                    |                                                                                                    |                                                                                                    |
| /ori -                         | JMBG                                                                                                    | 2601982715092                                                                                                    |                                                       |                                                                                                    |                                                                                                    |                                                                                                    |
|                                | Poreski broj                                                                                                    |                                                                                                    |                                                       |                                                                                                    |                                                                                                    |                                                                                                    |
|                                | Rođeno prezime                                                                                                    |                                                                                                    |                                                       |                                                                                                    | And an and a second second second second second second second second second second second second second second   |                                                                                                    |
|                                | Mesto rođenja                                                                                                    |                                                                                                    |                                                       |                                                                                                    |                                                                                                    |                                                                                                    |
|                                | Mesto rođenja - šifarnik                                                                                                    |                                                                                                    |                                                       |                                                                                                    |                                                                                                    | A State                                                                                                    |
|                                |                                                                                                    | and the second second se |                                                       |                                                                                                    | and the second second second second second second second second second second second second second second second | A CONTRACTOR OF CARE A CONTRACTOR OF CONTRACTOR OF CONTRAC |
|                                | Opština rođenja                                                                                                    |                                                                                                    |                                                       |                                                                                                    |                                                                                                    | 10 M 7 1                                                                                                    |
|                                | Opština rođenja<br>Država rođenja                                                                                                    |                                                                                                    |                                                       |                                                                                                    | ~ 5                                                                                                    | 13.                                                                                                    |
| ovanje                         | Opština rođenja<br>Država rođenja<br>Državljanstvo                                                                                                    | RS ··· Srbi                                                                                                    | ja                                                    |                                                                                                    |                                                                                                    | Co.                                                                                                    |
| ovanje<br>piti                 | Opština rođenja<br>Država rođenja<br>Državljanstvo<br>Narodnost                                                                                                    | RS                                                                                                    | ja                                                    |                                                                                                    | 6                                                                                                    | les-                                                                                                    |
| ovanje<br>piti<br>ad           | Opština rođenja<br>Država rođenja<br>Državljanstvo<br>Narodnost<br>Bračni status                                                                                                    | RS                                                                                                    | ja                                                    |                                                                                                    |                                                                                                    |                                                                                                    |
| ovanje<br>biti<br>ad           | Opština rođenja<br>Država rođenja<br>Državljanstvo<br>Narodnost<br>Bračni status<br>Primedba                                                                                                    | RS ···· srbi                                                                                                    | ja                                                    |                                                                                                    |                                                                                                    |                                                                                                    |
| ovanje<br>biti<br>ad<br>rijat  | Opština rođenja<br>Državi rođenja<br>Državijanstvo<br>Narodnost<br>Bračni status<br>Primedba                                                                                                    | RS                                                                                                    | ja                                                    |                                                                                                    |                                                                                                    |                                                                                                    |
| iti<br>iti<br>id               | Opština rođenja<br>Država rođenja<br>Državljanstvo<br>Narodnost<br>Bračni status<br>Primedba<br>Prebivalište                                                                                                    | RS                                                                                                    | ja                                                    |                                                                                                    |                                                                                                    |                                                                                                    |
| ovanje<br>biti<br>ad           | Opština rođenja<br>Država rođenja<br>Državjanstvo<br>Narodnost<br>Bračni status<br>Primedba<br>Prebivalište<br>Staho prebivalište                                                                                         | RS                                                                                                    | ja<br>Privre                                          | emeno prebivalište                                                                                                    |                                                                                                    |                                                                                                    |
| ovanje<br>biti<br>ad<br>rijat  | Opätina rođenja<br>Država rođenja<br>Državijanstvo<br>Narodnost<br>Bračni status<br>Primedba<br>Prebivalšte<br>Ulica Moše Pigale 1<br>March Prestruki                                                                     |                                                                                                    | ja<br>Prive                                           | ineno prebivalšte<br>Litea –                                                                                                    |                                                                                                    |                                                                                                    |
| ovanje<br>piti<br>ad<br>xrijat | Opština rođenja<br>Država rođenja<br>Državljanstvo<br>Nrodnost<br>Bračni status<br>Primedba<br>Staino prebivalšte<br>Uko Moše Pijade 1<br>Mesto Brestovik<br>Država RS                                                    | RS                                                                                                    | ja<br>Přívre<br>L<br>Drž                              | emeno pretivalište<br>Jika<br>esto<br>Tara                                                                                                    |                                                                                                    |                                                                                                    |
| ovanje<br>piti<br>ad<br>xrijat | Opština rođenja<br>Država rođenja<br>Državljenstvo<br>Narodnost<br>Bračni status<br>Primedba<br>Prebivalšte<br>Stalno prebivalšte<br>Uko (Moše Pljade 1<br>Mesto (Brestovik<br>Država (R5<br>Pošta 11336                  | R5                                                                                                    | 39<br>Privre<br>Ma<br>Dr2<br>Pr                       | emeno prebivalište<br>dita<br>esto<br>tava                                                                                                    |                                                                                                    |                                                                                                    |
| ovanje<br>piti<br>ad<br>xrijat | Opština rođenja<br>Država rođenja<br>Država rođenja<br>Državljenstvo<br>Narodnost<br>Bračni status<br>Primedba<br>Prebivalište<br>Ulica [Moše Pijade 1<br>Mesto Brestovik<br>Država [R5<br>Pošta 11306<br>Opština [       | RS in Stopla                                                                                                    | ja<br>Privre<br>U<br>Ma<br>Drž<br>Pri<br>Opi          | eneno prebivalište<br>dica<br>esto<br>ava                                                                                                    |                                                                                                    |                                                                                                    |
| ovanje<br>piti<br>ad<br>xrijat | Opštima rođenja<br>Držav jamstvo<br>Narodnost<br>Bračni status<br>Primedba<br>Prebivalšte<br>Ulko Moše Pijode<br>Ulko Moše Pijode<br>Ulko Moše Pijode<br>Ukos Direstovik<br>Država (RS<br>Pošta 11306<br>Opština<br>Mesto | R5                                                                                                    | 39<br>Privre<br>L<br>Dr2<br>Pr<br>Op3<br>M            | aneno prebivalšte<br>dita<br>esto<br>dita<br>dita<br>tino<br>tino<br>                                                                                           |                                                                                                    |                                                                                                    |
| ovanje<br>piti<br>sd<br>rijat  | Opština rođenja<br>Držav arođenja<br>Državljanstvo<br>Narodnost<br>Bračni status<br>Primedba<br>Prebivalšte<br>Ulca Moše Pijade 1<br>Mesto Brestovik<br>Država RS<br>Pošta 11306<br>Opština<br>Mesto<br>Mesto             | R5                                                                                                    | ja<br>Privre<br>U<br>Drž<br>Pr<br>Opš<br>M<br>M<br>Me | emeno prebvalšte<br>Jika<br>seto<br>tava<br>tava<br>tima<br>tana<br>tima<br>tana<br>tima<br>tana<br>tima<br>tima<br>tima<br>tima<br>tima<br>tima<br>tima<br>tim |                                                                                                    |                                                                                                    |

Na prozoru za unos levo dole, nalazi se dugme <sup>Povezivanja…</sup>. Namenjen je za upotrebu u drugim programima (OPN-putni nalozi, BP-blagajničko poslovanje …), koji koriste podatke iz šifarnika zaposlenih. Ovim dugmetom možemo povezivati podatke operatera, koji rade sa programom i referenata, koji su zaduženi za određene naloge sa šifranicima zaposlenih.

## 3.3 Kadrovski podaci

Nivo **Kadrovski podaci**, aktiviramo pomoću dugmeta kadrovski podaci, koji sadrži tabulatore Lični podaci i Dokumenta.

#### 3.3.1 Lični podaci

Na tabulatoru **Lični podaci** nalaze se podtabulatori sa pojedinačnim grupama kadrovskih podataka, koji su opisani u nastavku.

#### 3.3.1.1 Lični podaci

Tabulator pod nazivom Lični podaci sadrži sledeće podatke za unos:

Pol – Podatak je obavezen - Izbor između: Muški / Ženski

JMBG – Ako pored programa Kadrovska evidencija koristimo i program Obračun plata zaposlenih, jako je važan unos tačnog podatka JMBG za ispravan prenos podataka kod obrade M4/M8.

**Poreski broj** – Ako pored programa Kadrovska evidencija koristimo i program Obračun plata zaposlenih, unos poreskog broja važan je za ispravan prenos podataka kod izvoza u porez na dohodak.

Rođeno prezime – Po želji

Mesto rođenja – Po želji

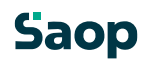

**Mesto rođenja- šifarnik** – Podatak možemo izabrati iz šifarnika mesta **Opština rođenja** – Podatak možemo izabrati iz šifarnika opština.

Država rođenja – Podatak možemo izabrati iz šifarnika država. Državljanstvo - Podatak možemo izabrati iz šifarnika država. Narodnost - Podatak možemo izabrati iz šifarnika narodnosti, ako je unet. Bračni status - Podatak možemo izabrati iz šifarnika bračnog statusa, ako je unet. Primedba - Na ovom mestu možemo uneti bilo koji tekst. Prebivalište - STALNO PREBIVALIŠTE: Ulica - Po želji Mesto - Po želji Država - Podatak možemo izabrati iz šifarnika država. Pošta - Podatak možemo izabrati iz šifarnika pošte. Opština - Podatak možemo izabrati iz šifarnika opštine, ako je unet. Mesto - šifarnik - Podatak možemo izabrati iz šifarnika opštine, ako je unet.

PRIVREMENO PREBIVALIŠTE:

Ulica – Po želji

Mesto – Po želji

Država – Podatak možemo izabrati iz šifarnika država.

Pošta – Podatak možemo izabrati iz šifarnika pošte. Ako tražene pošte nema u šifarniku, možemo je dodati pomoću dugmeta Unesi zapis (Insert).

**Opština** – Podatak možemo izabrati iz šifarnika opštin, ako je unet.

Mesto – šifarnik – Podatak možemo izabrati iz šifarnika mesta, ako je unet. Mesna zajednica –

Podatak možemo izabrati iz šifarnika mesnih zajednica, ako je unet.

Primedba – Po želji

Vrsta stanovanja - Podatak možemo izabrati iz šifarnika vrste stanovanja, ako je unet.

Stanbeni status – Podatak je predviđen za dodelu statusa zaposlenog (npr.

zakupac ili vlasnik stana), izabrati ga iz šifarnika stanbenih statusa, ako je unet.

SLIKA ZAPOSLENOG – Kliknemo sa desnim dugmetom kompjuterskog miša na sliku, preko pretraživača izaberemo sliku zaposlenog.

## 3.3.1.2 Članovi porodice

Tabulator pod nazivom Članovi porodice sadrži sledeće podatke za unos:

Prezime - Podatak je obavezan.
Ime - Podatak je obavezan.
Rođen - Datum iz kalendara.
JMBG - Po želji
Državljanstvo - Podatak možemo izabrati iz šifarnika država.
Zajedničko domaćinstvo - Jedna od mogućnosti: ♥ / ■ Predlaže se ♥.
Poreski broj - Po želji
Šifra porodice - Možemo izabrati iz šifarnika porodice, ako je unet.
Obračun godišnjeg odmora na decu - Jedna od mogućnosti: ♥ / ■ Predlaže se ■. Ako se izabere

mogućnost 🗹, obavezan je unos datuma rođenja deteta, koji je uslov za ispravan obračun pripadajućih dana godišnjeg odmora u odnosu na detetovu starost.

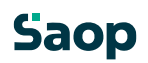

Osiguran - Jedna od mogućnosti: 🗹 / 🔲 Predlaže se 🔽.

Osnov osiguranja – Podatak izabrati iz šifarnika: Osnov osiguranja. LBO osigurane osobe: unesemo

**Obezbeđen** - Jedna od mogućnosti: / Predlaže se . **Potvrda o školanju** - Jedna od mogućnosti: / Predlaže se . **Potvrda važi do** - Ako datum unesemo, mora biti iz kalendara.

STALNO PREBIVALIŠTE:

**Ulica** – Po želji

Kućni broj – Po želji

Država - Podatak možemo izabrati iz šifarnika država.

Pošta - Podatak možemo izabrati iz šifarnika pošta.

**Opština** - Podatak možemo izabrati iz šifarnika opština, ako je unet. **Mesto -** Podatak možemo izabrati iz šifarnika mesta, ako je unet.

## PRIVREMENO PREBIVALIŠTE:

Ulica - Po želji Kućni broj - Po želji

Država - Podatak možemo izabrati iz šifarnika država.

**Pošta** - Podatak možemo izabrati iz šifarnika pošta. Ako tražene pošte nema u šifarniku, možemo je na to mesto dodati pomoću dugmeta **Unesi zapis (Insert)**.

**Opština** - Podatak možemo izabrati iz šifarnika opština, ako je unet. **Mesto -** Podatak možemo izabrati iz šifarnika mesta, ako je unet.

Boravišna viza - Jedna od mogućnosti: 🗹 / 🗖 Predlaže se 🗖. Viza važi do - Ako datum unesemo, mora biti iz kalendara.

Primedba – Po želji

## 3.3.1.3 Kontakti

U tabulatoru kontakti unosimo podatke službenih ili ličnih kontakata zaposlenih i njihovih članova porodice:

Naziv kontakta - Podatak po želji (npr. "Kuća", ako želimo uneti podatke ličnih kontakata zaposlenog ili "Posao", ako želimo uneti broj službeng telefona, faksa i slično.) Telefon - Podatak po želji

Faks - Podatak po želji

Mail - Podatak po želji

**Podrazumevani kontakti** – polje označimo, ako šaljemo obračunske liste zaposlenom pomoću e-mailu – na elektronsku adresu iz tog kontakta će biti poslat obračunski list **Primedba** - Po želji

## 3.3.1.4 Obrazovanje

Tabulator sa imenom Obrazovanje sadrži sledeće podatke za unos:

**Školska sprema – završena škola** - Možemo izabrati 3 cifrenu šifru najviše završene škole iz klasifikacije škola

Zanimanje stečeno školovanjem (M-10) - izaberemo šifru iz šifarnika profesije

Zanimenje-prema radnom mestu (M-16) - izaberemo šifru iz šifarnika profesije

Stepen stručne spreme prema radnom mestu (M-17) – izabrati iz šifarnika, ako je unet

Zvanje i stepen stručne spreme-stečeno školovanjem - izaberemo iz šifarnika, ako je unet

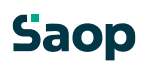

Zanimanje-poziv (interna šifra) - izaberemo iz šifarnika, ako je unet Šifra završene škole - Možemo izabrati iz šifarnika stranaka, ako smo školu uneli u šifarnik stranaka. Šifra stepena obrazovanja - interna - Možemo izabrati iz šifarnika stepena obrazovanja, ako je unet. Primedba – Po želji

#### SEKUNDARNA PROFESIJA:

Zaposleni – Podatak se ovde samo prikazuje
Red. br – Svakim novim unosom program ponudi za jedan broj viši redni broj.
Školska sprema – završena škola - trocifrena šifra iz klasifikacije škola.
Naziv zvanja stručne spreme - šifra iz šifarnika profesije.
Stepen školskog obrazovanja – Stepen obrazovanja iz šifarnika stepena obrazovanja.
Stepen stručne spreme – Stručne spreme po šifarniku.
Zanimanje, kojim se bavi – Izaberemo naziv radnoga mesta iz šifarnika
Opšte klasifikacije profesije.
Šifra završene škole - Možemo izabrati iz šifarnika škole (stranke), ako je unet.
Primedba – Po želji

#### 3.3.1.5 Invalidnost

Tabulator sa imenom Invalidnost sadrži sledeće podatke za unos:

Šifra statusa invalidnosti - Izabrati iz šifarnika statusa invalidnosti.
Šifra vrste invalidnosti - Izabrati iz šifarnika vrste invalidnosti.
Broj odluke - Po želji
Datum odluke - Ako je unet, mora biti iz kalendara.
Stepen invalidnosti - Broj od 0-100
Šifra prethodnog radnog mesta - Izaberemo iz šifarnika radnih mesta.
Datum početka invalidnosti - Ako je unet, mora biti iz kalendara.
Datum završetka invalidnosti - Ako je unet, mora biti iz kalendara.

#### 3.3.1.6 Odluka o odmoru

Na tabulatoru Odluka o odmoru prikazan je odmor za godinu po različitim kriterijumima, koje smo uzimali u obzir prilikom unosa šifarnika.

| godinu | 2011         |                     |       |      |      |     |       |       |  |
|--------|--------------|---------------------|-------|------|------|-----|-------|-------|--|
|        |              |                     |       |      |      | 14  | 4 1 1 | <br>¥ |  |
| i.br.  | Šifra odmora | Naziv               | Izvor | Dani | Sati |     |       |       |  |
|        |              |                     |       |      |      | 160 |       |       |  |
|        | 15 DD        | odmor za radni staž | KE    |      | 5    | 40  |       |       |  |
|        | 16 DE        | odmor za decu       | KE    |      | 2    | 16  |       |       |  |
|        | 17 USL       | Uslovi rada         | KE    |      | 1    | 8   |       |       |  |
|        |              |                     |       |      |      |     |       |       |  |
|        |              |                     |       |      |      |     |       |       |  |
|        |              |                     |       |      |      |     |       |       |  |

Za godinu – Program ponudi tekuću godinu. Imamo mogućnost, da pregledamo podatke o odmoru za bilo koju godinu.

Tako pripremljeni podaci o odmoru zaposlenog, prikazuju nam se u linijama ispod. Podatke još

uvek možemo ručno ispravljti i brisati, pomoću ikona 📓

za ispravi i 💆 za briši zapis. U slučaju, da podatke na ovom mestu brišemo ili ispravljamo, izabrani podaci se ažuriraju i u Kadrovskoj evidenciji na Odmorima po zaposlenim.

Lične uslove (npr. zračenje, rad za kompjuterom, teški uslovi rada) za odmor zaposlenog djemo pomočkonc<sup>®</sup>Lični u<u>s</u>lovi za odmor zaposlenog

C Obnovi podatke

obnovimo prekrijemo postojeće omoću ikone kriterijume za odmor. Ikonu koristimo u slučaju, kada dopunjavamo šifarnike sa novim uslovima, koje želimo, da nam uzima u obzir na zaposlenog. Dugme obnovi podatke prekrije nam već pripremljene podatke, u slučaju, da smo na šifranicima uneli drugačije uslove za obradu odmora u odnosu na predhodne. Ikona obnovi podatke povezana je sa odmorima po zaposlenima, tako, da u slučaju ako na ovom mestu na zaposlenim obnovimo podatke, podaci se obnavljaju i u Kadrovskoj evidenciji na Odmorima po zaposlenima.

Na dnu prikaza imamo dat zbir Dana i Sati odmora.

#### 3.3.1.7 Ograničenja

Na tabulatoru možemo navesti listu ograničenja zaposlenog kod vršenja rada (npr. ograničenje zbog slabog sluha, vida,...).

#### 3.3.1.8 Po meri

Tu unosimo sve podatke, koje na drugim tabulatorima ne možemo, ali bi ih želeli voditi u šifarniku zaposlenih (npr. broj obuće, odeće, pozajmljen telefon, lični kompjuter,...)

#### 3.3.2 Dokumenta

Na tabulatoru **Dokumenta** nalaze se podtabulatori sa pojedinačnim grupama podataka Lični dokumenti, Vozačka dozvola, Radne isprave.

## 3.4 Podaci za plate

Nivo **Podaci plata**, aktiviramo pomoću istoimenog dugmeta, i on sadrži tabulatore Plate i Obračunski podaci (obračunski podaci vidljivi su uz predhodno podešavanje programa).

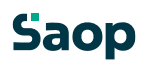

|                    | Šifra 0000092 Prezim                  | e;BILAK           | Ime:               | SVETLANA                     |        | Neaktivan                                                |   |   |
|--------------------|---------------------------------------|-------------------|--------------------|------------------------------|--------|----------------------------------------------------------|---|---|
| Mect               | to tročka 0000009 ··· Proja           | zvodnja           | Status:            | Neodređeno vreme             | •      | <ul> <li>Obračun plata</li> <li>Osnivač, član</li> </ul> |   |   |
| ine iedoog i       | roditelja: ŽIVKO                      |                   | Interni statusi    |                              |        |                                                          |   |   |
| ine jednog i       | Blate Ober Sundander 1                |                   |                    | ·                            |        |                                                          |   |   |
| adrovski<br>podaci | plate seite p i i i i                 | le i il           |                    |                              |        |                                                          |   |   |
|                    | Plate - opste   Datumi i staz         | Einansiranje      |                    |                              |        |                                                          |   |   |
| Podaci za<br>plate | Broj kartice                          |                   |                    | Mesto rada                   |        |                                                          |   |   |
| Incurati           | Sifra satnice                         |                   |                    | Sati na dan                  | 8,00   |                                                          |   |   |
| izmene             |                                       | Glavno zaposler   | nom ugovoru<br>nje | Sati nedeljno                | 40     | Ukupan procentualni                                      |   |   |
|                    | Korisnik ZO/PIO                       | ni upravičenec 💌  | Ud                 | eo zaposlenosti s obzirom na | 100,00 | udeo zaposlenosti kod<br>ostalih poslodavaca             | 1 | 0 |
|                    | Šifra PURS<br>-šifra opštine za porez | 012               | Grocka             | Udeo osnovne plate           | 100,00 | ne zavisi od MFS                                         | E |   |
|                    | Šifra op. za dop. za z.o.             | 012               | Grocka             | Primedba                     |        |                                                          |   |   |
|                    | Šifra PIO                             | 012               | Grocka             |                              |        |                                                          |   |   |
|                    | Šifra sindikata                       | ···               |                    |                              |        |                                                          |   |   |
|                    | Šifra tarifnog razreda                |                   |                    | Opis rada                    |        |                                                          |   |   |
| Ji azovali ije     | Šifra platnog razreda                 |                   |                    |                              |        |                                                          |   |   |
| Ispiti             | Šifra organizac. jedinice             |                   |                    |                              |        |                                                          |   |   |
| Rad                | Šifra NT- nosioca troška              |                   |                    |                              |        |                                                          |   |   |
| Istorijat          | Šifra radnog mesta                    | 82                | pomoćni pekar 1,25 |                              |        |                                                          |   |   |
|                    | Šifra grupe                           | ····              |                    |                              |        |                                                          |   |   |
|                    | Šif. komore regiona, opštine          |                   |                    |                              |        |                                                          |   |   |
|                    | Nerezidenti<br>Identifikacioni broj   |                   |                    |                              |        |                                                          |   |   |
|                    | Desidentes deževa                     |                   |                    |                              |        |                                                          |   |   |
|                    | Rezidentna drzava                     |                   |                    |                              |        |                                                          |   |   |
|                    | Pogodnosti iz među                    | idrzavnih ugovora |                    |                              |        |                                                          |   |   |

Tabulator sa imenom Plate - opšte sadrži sledeće podatke za unos:

**Broj kartice** – unesemo broj kartice, sa kojom zaposleni registruje radno vreme **Šifra satnice** - Unesemo satnicu za zaposlenog ili izaberemo iz šifarnika satnica.

Mesto rada - naziv mesta, gde zaposleni radi

Sati na dan - Trocifreni broj na dva decimalna mesta(9,99), predlaže se 8

Sati nedeljno - 3- cifreni broj na dva decimalna mesta(999,99), predlaže se 40.

**Udeo zaposlenosti s obzirom na puno radno vreme** – ako je radnik zaposlen za vreme, kraće od punog radnog vremena za njegovo radno mesto, upišemo udeo njegovog zaposlenja u odnosu na puno radno vreme u %. Na primer, ako radi po 4 sata na dan, a puno radno vreme je 8 sati, upišemo 50. Taj podatak se uzima u obzir za obračun plate.

**Udeo osnovne plate** – na ovom mestu upišemo udeo osnovne plate platnog razreda, koji pripada radniku u odnosu na udeo njegovog zaposlenja, kad je ono kraće od punog radnog vremena. Na primer, ako radniku pripada pola osnovne plate platnog razreda (za primer, kad radi po 4 sata), upišemo 50. Taj podatak uzima se u obzir za obračun plate.

Ukupan procentualni udeo zaposlenosti kod ostalih poslodavaca – upišemo odgovarajuće Ne zavisi od MFS – ne zavisi od mesečnog fonda sati.

Plata po kolektivnom ugovoru - Jedna od mogućnosti: 🗹 - plata po KU/ 🗔 - individualan ugovor. Predlaže se

Glavno zaposlenje - Jedna od mogućn sti: - glavno zapošlenje / 🗖 - nije glavno zaposlenje. Predlaže se .

korisnik ZO/PIO – upućen je obračunu kompenzacije za porodnične pomoćnike i plaćanje doprinosa za besposelne osobe (opštine). Obračun se aktivira sa posebnim kodom. Izabere se jedan zavod, koji finansira doprinos ili oznaku "Nije korisnik". Predlaže se za dodavanje.

Šifra PURS – šifra opštine za porez - Iz šifarnika PURS izaberemo odgovarajuće (na osnovu te šifre pripremi se poziv na broj kod uplate poreza) Šifra opštine za doprinose za zdravstvo - Izabrati iz šifarnika opštine odgovarajuću opštinu (na osnovu te šifre pripremi se poziv na broj kod uplate doprinosa).

Šifra PIO - Izabrati iz šifarnika opštine odgovarajuću opštinu (na osnovu te šifre pripremi se poziv na broj kod uplate doprinosa).

Šifra sindikata - Iz šifarnika sindikata izaberemo sindikat, u koji je zaposleni učlanjen. Podatak je važan za obračun sindikalnih članarina sa programom Obračun plata zaposlenih.

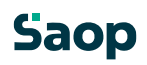

Šifra tarifnog razreda - Izaberemo iz šifarnika tarifnih razreda. Šifra platnog razreda - Izaberemo iz šifarnika platnih razreda. Šifra organizacione jedinice - Izaberemo iz šifarnika organizacione jedinice. Šifra radnoga mesta - Iz šifarnika radna mesta izaaberemo mesto na koje je zaposleni raspoređen. Šifra nosioca troška – Izaberemo iz šifarnika nosioce troška. Šifra grupe – Izaberemo iz grupe. Šifra komore regiona, opštine – Izaberemo iz šifarnika stranke.

#### Odeljak: Nerezidenti

Identifikacioni broj – menja poreski broj kod prognoze poreza na dohodak Država rezidenta – šifra države, koje je državljanin zaposleni nerezident. Upišemo šifru ili izaberemo iz šifarnika država

Pododeljak: Pogodnosti iz međudržavnih ugovora

Jedna od Mogućnosti: - koristi pogodnosti iz međudržavnih ugovora / 🗖 - ne koristi. Predlaže se . Ako je izabrano 🗹, popunjavaju se podaci u pododeljku. Ugovor – broj dokumenta, sa kojim zaposleni koristi prava iz međudržavnih ugovora Datum – datum ugovora

% poreza – upišemo stepen, po kojom se obračunava porez na dohodak. Ako nije ispunjen, porez na dohodak se ne obračuna.

**Opis rada** – Po želji **Primedba** – Po želji

Na dnu su razpoređena dugmad koja služe za unos Relacija, Dodatnih sindikata (ako je zaposleni član više od jednog sindikata) i Raspored po radnim mestima (kad je zaposleni razpoređen na dva ili više radnih mesta).

#### Dugme: Povezivanja

Izaberemo iz šifarnika relacije. Unos podataka je koristan, pre svega, ako koristimo program Obračun plata zaposlenih, pa je u sistemu za obračun troškova prevoza na posao definisano automatsko korišćenje podataka iz kadrovske evidencije. Izborom relacije odredimo da li se kod obračuna koristi Dnevna karta, Mesečna karta, Kombinovana ili Kilometrina.

#### Dugme: Dodatni sindikati

Posle aktiviranja dugmeta pojavi se pregled dodatnih sindikata u koje je učlanjen zaposleni. Za dodatne sindikate unesemo ili izaberemo iz šifarnika sindikata odgovarajuću šifru.

## Dugme: Raspored po radnim mestima

Posle aktiviranja dugmeta pojavi se pregled radnih mesta, koji prikazjue raspored zaposlenog na više radnih mesta odjednom. Za pojedinačno radno mesto upišemo šifru radnog mesta ili je izaberemo iz šifarnika radnih mesta, možemo uneti i broj ugovora, šifru mesta troška, šifru platnog razreda te pripadajući procenat rasporeda na izabrano radno mesto. Ako zbir svih procenata rasporeda po radnim mestima za pojedinca nije = 100, ispiše se upozorenje, podaci se uprkos tome memorišu.

Odeljak: Raspored

Broj ugovora - broj ugovora / aneksa o raspoređivanja na radno mesto

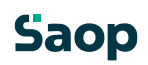

Šifra mesta troška – može se uneti i mesto troška rasporeda, podatak nije obavezan Šifra nosioca troška – može se uneti i nosilac troška rasporeda, podatak nije obvezan Šifra platnog razreda – platni razred, po kojem se zaposlenom obračunava plata Procenat rasporeda – udeo radnog vremena, koje radnik izvršava na ovom radnom mestu. Obračunava se nezavisno od udela rasporeda u odnosu na radno vreme. Podela po udelu izvede se u odnosu na ukupno radno vreme. Na primer : uz ukupan udeo radnoga vremena 50 % (4 sata na dan) podela na dva radna mesta obračuna se tako, da je zbir svih udela = 100. Zapravo se zahtevano prisustvo u programu izračuna iz ukupnog udela i udela razporeda na radno mesto.

## Dugme Osnove po RM

Ovde se unose obračunske osnove, koje su vezane za radno mesto. Za svako RM možemo uneti drugačije obračunske osnove.

#### 3.4.1 Datumi i staž

#### 3.4.1.9 Datumi i staž

Tabulator sa imenom Datumi i staž sadrži sledeće podatke za unos:

|              | 1                                                   | 12          |                              |           |                | 1           |                                         |                 |   |          |
|--------------|-----------------------------------------------------|-------------|------------------------------|-----------|----------------|-------------|-----------------------------------------|-----------------|---|----------|
| ne jednog ri | oditelja: ZIVKO                                     |             |                              |           | Inter          | ni statusi: |                                         |                 |   |          |
| adrovski     | Plate Obračunski podaci                             | 1           |                              |           |                |             |                                         |                 |   |          |
| podaci       | Plate - opšte Datumi i sta                          | ž Einans    | siranje                      |           |                |             |                                         |                 |   |          |
| Podaci za    | TEKUCE ZAPOSLENJE                                   |             |                              |           | -              |             | 1.00                                    |                 |   |          |
| plate        | Datum početk                                        | ca  01.11.  | 2003                         | -         | Probni rad     | i do        | -                                       | Datum prekida   |   | <u> </u> |
| Jgovori -    | Prvo zaposlenje ili zapos<br>od 30 PADNIH dana u od | lenje sa pi | rekidom duži<br>latum početi | m         | Razlog pre-    | kida        |                                         |                 |   | ▼        |
| izmene       | Broj ugovora                                        | 0           | la tom boce b                |           | azloo oremeči  | haia 🗌      |                                         |                 |   |          |
|              | zaposlenji                                          | u           |                              |           | torrow premest |             |                                         |                 |   |          |
|              | Datum ugovor                                        | a           |                              | -         | Rad u inostr.  | . od        | -                                       | Poslat u državu |   |          |
|              | PRETHODNI RADNI STAŽ                                | Card        | Masasi                       | Dani      |                | Rad sa      | enefikacijom                            |                 |   |          |
|              | Kod istog poslodavca                                | 000.        | 0                            | 0 O       |                |             | Šifra rada                              |                 |   |          |
|              | Listoi delatnosti                                   | 0           | 0                            | 0         |                |             |                                         |                 |   |          |
| orazovanje   | Liavom sektoru                                      | 0           | 0                            | 0         |                |             | Datum odluke                            |                 | - |          |
| Ispiti       | Ukuno                                               | 13          | -                            | 16        |                |             | Meseci benificije                       |                 | 0 |          |
| Rad          | s povećanjem                                        | 0           |                              | 0         |                | benefi      | tiranog radnog staža                    |                 | - |          |
| T-8          | S povecarijeni                                      |             |                              | 0         |                | benefi      | Datum završetka<br>ciranog radnog staža |                 | • |          |
| Istorijat    | Douaun perzoni                                      |             |                              | 0         |                |             | Broj odluke                             |                 |   |          |
|              | Priznati                                            |             | -                            | 0         |                |             | Broj polise ODPZ                        | 1               |   |          |
|              | Uinostranstvu                                       | 0           | 1 0                          | 0         |                | Privrem     | eni prekid                              |                 |   |          |
|              |                                                     |             | 国                            | Prethodna | zaposlenia     |             |                                         | • do            |   | <u> </u> |
|              |                                                     |             | ~                            |           |                |             | Razlog                                  | <u> </u>        |   |          |

#### Odeljak: Tekuće zaposlenje

Datum početka - Ako je ispunjen, mora biti iz kalendara.

Probni rad do - Ako je datum ispunjen, mora biti iz kalendara.

Datum prekida - Ako je ispunjen, mora biti iz kalendara

Prvo zaposlenje odnosno zaposlenje sa prekidom dužim od 30 radnih dana u odnosu na datum početka – Odgovarajuće obeležimo

Razlog prekida – izaberemo iz šifarnika razlog prekida radnog odnosa

Broj ugovora o zaposlenju – Po želji

Datum ugovora o zaposlenju - Ako je ispunjen, mora biti iz kalendara. Koristi se u slučaju produžetka zaposlenja na određeno vreme (više puta produžimo, bez prekida)

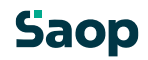

Razlog premeštanja – iz šifarnika uzrok premeštanja na drugo radno mesto Rad u inostranstvu od - Ako je datum ispunjen, mora biti iz kalendara. Poslat u državu - Podatak možemo izabrati iz šifarnika država.

#### Odeljak: Prethodni radni staž

U odeljku su podaci prethodnih zaposlenja, u skladu sa oznakama u pregledu prethodnih zaposlenja u godinama, mesecima i danima. Ikona 🖬 "Računar" sabira podatke u tabeli prethodnih zaposlenja u odnosu na odgovarajuću oznaku :

Kod istog poslodavca

U istoj delatnosti

U javnom sektoru

Ukupno - svi staževi, koji imaju oznaku sabiraju se u ukupnom radnom stažu

S povećanjem

Dodatni penzioni

Priznati

U inostranstvu

Primedba - Po želji

#### Odeljak: Rad sa benificijom

U odeljku su podaci o radnom stažu sa povećanjem kod zadnjeg poslodavca : Šifra rada -Izaberemo iz šifarnika beneficiranih poslova.

Datum odluke - Ako je ispunjen, mora biti iz kalendara.

Meseci benefikacije - Broj od 00-12.

Datum početka beneficiranog radnog staža - Ako je ispunjen, mora biti iz kalendara. Ako postoji datum početka i kraja, datum početka ne sme biti veći od datuma kraja beneficiranog radnog staža. Datum završetka beneficiranog radnog staža - Ako je ispunjen, mora biti iz kalendara.

Broj odluke - Po želji Broj polise ODPZ - Po želji Primedba – Po želji

#### 3.4.1.10 Prethodna zaposlenja

Na dugmetu <sup>Prethodna zaposlenja</sup> otvori se prikaz sa podacima iz radne knjižice. Linija u prikazu odgovara jednom odeljku radne knjižice i sadrži sledeće podatke :

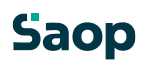

| Prethodna zapo   | slenja                                                                                                    |                 | 1                | 1 🖻 🧔    |
|------------------|----------------------------------------------------------------------------------------------------|-----------------|------------------|----------|
| RB               | 1                                                                                                    |                 |                  |          |
| Opis zaposlenja  | BANKA NOVI SAD                                                                                                    |                 |                  | , i      |
| Datum ugovaranja | 15.01.1990 💌                                                                                                    | Datum prekida 2 | 8.02.1995        | •        |
| God.             | 5                                                                                                    |                 |                  |          |
| Meseci           | 1                                                                                                    |                 |                  |          |
| Dana             | 16                                                                                                    |                 |                  |          |
| Primedba         | Kod istog poslodavca       U istoj delatnosti       Javni sektor       S povećanjem       Dodatni penzioni       Priznati       Mirovanje       U inostranstvu |                 |                  |          |
| 📗 Izračunav      | anje radnog staža                                                                                                    |                 | × <u>O</u> tkaži | ✓ Potvrd |

Redni broj - predloži program

Opis zaposlenja - naziv poslodavca ili opis unetog perioda

Datum ugovaranja - datum zaposlenja ili početak perioda

## Datum prekida

God / Meseci / Dana - period od - do datuma, izračuna i predloži program u odnosu na datume

Izračunavanje radnog staža

- za unesen period možemo uneti radno vreme

na dan i /ili mesece povećanja radnog staža iznad 12 i sa dugmetom preračunamo staž za <u>Izračunaj</u> dati period

4 Sabira se u ukupnan radni staž - taj staž se uzima u obzir kod obračuna ukupnog radnog staža ▼Kod istog poslodavca - radni staž pre zadnjeg zaposlenja kod istog poslodavca

U istoj delatnosti - radni staž pre zadnjeg zaposlenja u istoj delatnosti

U javnom sektoru - radni staž pre zadnjeg zaposlenja u javnom sektoru

> > S povećanjem - radni staž s povećanjem (beneficirani)

~ Dodatni penzioni - dokupljen radni staž

Priznati radni staž

Mirovanje

U inostranstvu

Na pikazuje dugm koje otvarprozorza"Računar radnog sťaža

|                         |                                                                  | RB                         |                |               |            | ٩ [  | io 🕂   | ∏ Sv | zapisi      |             |         |
|-------------------------|------------------------------------------------------------------|----------------------------|----------------|---------------|------------|------|--------|------|-------------|-------------|---------|
| .0                      | Saberi                                                           | A RB                       | Opis           | DOGOVOR       | Prekid     | God. | Meseci | Dana | U fond r.s. | Isti posld. | Ista de |
|                         |                                                                  | 1                          | BANKA NOVI SAD | 15.01.1990    | 28.02.1995 | 5    | 1      | 16   | •           |             |         |
|                         |                                                                  | 2                          | APOTEKA LUKA   | 01.03.1995    | 31.10.2003 | 8    | 8      | 0    | •           |             | Г       |
|                         |                                                                  |                            |                |               |            |      |        |      |             |             |         |
| adr.                    | nje zapos<br>od 01.1                                             | slenje<br>1.2003           |                | do 04.11.2011 | •          |      |        |      |             |             | Þ       |
| Zadr<br>(<br>Doda<br>Go | nje zapos<br>od 01.1<br>atni radn                                | slenje<br>1.2003<br>i staž | ▼<br>Meseci    | do 04.11.2011 | <b>.</b>   |      |        |      |             |             | Þ       |
| adr<br>(<br>)oda<br>Go  | nje zapos<br>od 01.1<br>atni radn<br>od. <b>[</b><br><b>Jpno</b> | slenje<br>1.2003<br>i staž | ▼<br>Meseci    | do 04.11.2011 | <b>.</b>   |      |        |      |             |             | •       |

U gornjem delu prozora je prikaz prethodnih zaposlenja, program u koloni predlaže za sabiranje sva prethodna zaposlenja, koja se sabiraju u ukupan radni staž. Klikom na oznaku za sabiranje možemo po želji izabrati staževe, koje želimo sabrati.

U donjem delu je odeljak za dodatne podatke:

Zadnje zaposlenje - program predlaže obračun od datuma zadnjeg zaposlenja do tekućeg datuma Dodatni radni staž – staž po želji, koji želimo dodati Ukupno - zbir staževa svih obeleženih zaposlenja i unesenih staževa

#### 3.4.2 Finansiranje

Tabulator prikazuje podatke o izvorima iz kojih se finansira plata zaposlenog (npr. opština: 40%, ministarstvo za ... : 60%) . Za pojedinačan izvor finansiranja upišemo šifru finansiranja odnosno izaberemo je iz šifarnika i procenta plate, koje za zaposlenog finansira određen izvor. Zbir svih procenata za pojedinca mora biti = 100.

## 3.5 Podaci za plate

Nivo **Podatci za plate**, koji aktiviramo pomoću istoimenog dugmeta, zauzima tabulatore Plate i Obračunski podaci (obračunski podaci vidljivi su uz prethodno podešavanje programa).

#### 3.5.1 Obračunski podaci

U ovoj grupi postoji više tabulatora sa podacima za obračun plate :

- Opšte olakšice, podaci o bolesti i druge specifikacije
- Doznake računi, na koje zaposleni prima doznake plate

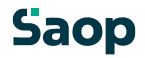

- Krediti
- Osnove vrednosti obračunskih osnova zaposlenih
- Boniteti
- Mesečni zbirevi zbir vrsta obračuna za mesečne sabire, koji su podešeni u okviru sistema obračuna

#### 3.5.2 Opšte

Na ovom tabulatoru nalaze se specialni podaci za obračunu obaveza za zaposlenog.

#### Odeljak: Beneficiran rad

**Šifra doprinosa** - ako ima zaposleni pravo do radnog staža sa povećanjem, potrebno je uneti odgovarajuću šifru doprinosa za radni staž sa povećanjem. Doprinos se izabere u odnosu na broj meseci povećanja.

#### Odeljak: Doborvoljno dodatno osiguranje PIO

Ako zaposleni uplaćuje dodatno prostovoljno osiguranje za PIO, ovde se unese mesečni iznos.

#### 3.5.3 Doznake

Na ovom tabulatoru nalaze se podaci o računima, na koje zaposleni može da prima isplate plata i način doznake plata. Mogu se uneti podaci za dva računa. Moguća je i delimična isplata u gotovini.

#### Odeljak: Doznaka na prvi račun

Vrsta doznake - način doznake se izabere iz padajućeg menija :

- TRR posredno na račun za poravnanje sa fajlom preko direktnih odobrenja ili po bankarskom spisku
- TRR neposredno sa platnim nalogom neposredno na račun
- Tekući račun (u izuzetnim slučajevima, kada osoba nije otvorila TRR)
- Štedna knjižica (u izuzetnim slučajevima, kada osoba nije otvorila TRR)
- Nema doznake

#### Pododeljak: Transakcijski račun (TRR)

Bankovni račun - izaberemo račun iz padajućeg spiska

Pododeljak: Tekući računi i štedne knjižice Primalac doznake - unesemo ili izaberemo banku primaoca doznake iz šifarnika Stranka primaoca – ispiše se naziv banke

Partija – broj tekućog računa ili štedne knjižice

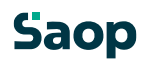

#### Pododeljak: Visina doznake

% doznake - koliki procenat primanja se prenosi na račun. Program predlaže 100

Iznos doznake –na ovaj račun možemo uneti iznos doznake.

Unos oba podatka kontroliše se, tako da može biti samo jedan različit od 0.

#### Odeljak: Doznaka na drugi račun

Unos podataka je isti kao u odeljku "**Doznaka na prvi račun**", osim pododeljka "Visina doznake", gde je moguć samo unos procenta. Predlaže se razlika do 100 %.

Ako zbir obe doznake nije 100 %, razlika se prikaže kao isplata u gotovini.

#### Odeljak: Delimična isplata u gotovini

Iznos –unesemo iznos delimične isplate plate u gotovini

#### Odeljak: bankovni račun

U ovom odeljku nalazi se pregled transakcijskih računa zaposlenog. Na ovom mestu unesemo račun zaposlenog, na koji (ili na koje) dobija isplatu.

#### 3.5.4 Krediti

Na ovom tabulatoru otvori se prikaz kredita zaposlenog, za svaki kredit možemo uneti sledeće podatke :

Neaktivan - 🗹 - kredit se ne uzima u obzir u obračunu, prazno – kredit se obračunava

Šifra zaposlenog - ispiše se prezime i ime

Šifra kreditora – Unesemo šifru ili izaberemo iz šifarnika, ispiše se naziv kreditora Broj ugovora – broj odnosno oznaka dokumenta / ugovora

#### Datum prijema ugovora

Vrsta odbitka – izaberemo iz padajućeg menija :

- Kredit
- Trajni odbitak

U odnosu na vrstu odbitka aktivira se unos podataka u odeljku "Trajni odbitak" ili "Rata".

Oznaka odbitka - izaberemo iz padajućeg menija jednu od raspoložljivih šifara.

Partija – duga (cela oznaka ugovora). Unese se pre svega u slučaju, da u polje broj ugovora nije moguće uneti ceo podatak

#### Odeljak: Trajni odbitak

% odbitka - Ako nije ništa unešeno, obračunava se iznos rate, unešen u odeljku "Rate"

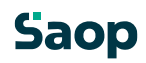

Osnovica za obračun – izaberemo iznos bruto ili neto plate, iz kojeg se obračuna iznos odbitaka

Datum početka – od kada se obračunava

Datum zaključka – do kada se obračunava

Kontrola datuma rade tako, da uporedi period obračuna : godina i mesec iz datuma početka mora biti ista ili viša od godine i meseca, za koji se plata obračunava. Godina i mesec iz datuma zaključka mora biti ista ili niža od godine i meseca, za koji se plata obračunava

#### Odeljak: Rate

Svi – broj rata kredita koje zaposleni još mora platiti

Plaćeni – prikazan je broj već plaćenih rataa, unos nije moguć

Preostale – prikazan je broj rata, koje još mora platiti, unos nije moguć

#### Odeljak: Novčane jedinice

**Šifra novčane jedinice** – šifra valute, u kojoj se kredit vodi u šifarniku, predlaže se domaća novčana jedinica

**Šifra kursne liste** – Ako kredit nije vođen u domaćoj novčanoj jedinici, potrebno je iz šifarnika kursnih lista izabrati listu, po kojoj će se rata u vreme obračuna preračunti u domaću novčanu jedinicu **Kurs** – možemo izabrati :

- Srednji
- Kupovni
- Prodajni

Odeljak: Iznosi

Rata za obračun – iznos rata

Otplaćeno – zbir plaćenih rata

**Dogovoren iznos otplate** – u slučaju trajnih odbitaka, određenih sa iznosom rate, odbitak se može obračunati, sve dok je iznos Isplaćeno manji od ovog iznosa. Kontrola se izvodi, ako je podatak popunjen (> 0).

Trenutni saldo – trenutni iznos neisplaćanog kredita

Mogućnost revalorizacije – sa 🗹 obeleži se, da je kod ovog kredita dozvoljena promena iznosa rate sa funkcijom za revalorizaciju u obračunu plata.

Olakšica kod poreza na dohodak - neupotrebljava se

Šifra vrste isplate u javnom sektoru – popunjavaju korisnici iz javnog sektora. Unese se ili izbere odgovarajuća šifra iz šifarnika vrste primanja u JS. Ako je u podešavanjima programa OPZ popunjena šifra proračunskog korisnika, unos je obavezan.

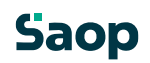

|                                                                                                    |                                                                                                    |                                                                                | Į                | 🗖 🙀 🖬 🨫 |
|----------------------------------------------------------------------------------------------------|----------------------------------------------------------------------------------------------------|--------------------------------------------------------------------------------|------------------|---------|
|                                                                                                    | ✓ Neaktivan                                                                                                    |                                                                                |                  |         |
| Šifra zaposlenog                                                                                          | 0000092                                                                                                    | BILAK SVETLA                                                                   | A                |         |
| Šifra kreditora                                                                                           | 000000                                                                                                    | demo društvo d                                                                 | .0.0             |         |
| Broj ugovora                                                                                              | 555                                                                                                    |                                                                                |                  |         |
| Datum prijema ugovora                                                                                     |                                                                                                    | •                                                                              |                  |         |
| Vrste odbitaka                                                                                            | Kredit                                                                                                    | •                                                                              |                  |         |
| Oznaka odbitka                                                                                            | Potrošački                                                                                                    | •                                                                              |                  |         |
| Partija                                                                                                   | 5                                                                                                    |                                                                                |                  |         |
| Trajni odbitak                                                                                            |                                                                                                    |                                                                                | Rate             |         |
| % odbitka                                                                                                 |                                                                                                    |                                                                                | Svi              | 5       |
| Osnovica za obračun                                                                                       | Bruto 👻                                                                                                    |                                                                                | Plaćeni          | 5       |
| Datum početka                                                                                             |                                                                                                    | -                                                                              | Preostale        | 0       |
| Datum zaključka                                                                                           |                                                                                                    | *                                                                              |                  |         |
| Šifra kursne liste                                                                                        |                                                                                                    |                                                                                |                  |         |
| Kurs                                                                                                    | S                                                                                                    | 7                                                                              |                  |         |
| Kurs                                                                                                    | s                                                                                                    | <b>Y</b>                                                                       |                  |         |
| Kur:<br>Iznosi<br>Rata z                                                                                  | s  <br>ra obračun                                                                                                    | 1.000,00                                                                       |                  |         |
| Kur:<br>Iznosi<br>Rata z                                                                                  | s  <br>a obračun  <br>Otplaćeno                                                                                                    | 1.000,00                                                                       | ]                |         |
| Kurs<br>Iznosi<br>Rata z<br>Dogovoreni izn                                                                | a obračun<br>Otplaćeno<br>os otplate                                                                                                    | 1,000,00<br>5.000,00<br>0,00                                                   | ograničen)       |         |
| Kurs<br>Iznosi<br>Rata z<br>Dogovoreni izn<br>Trer                                                        | a obračun Ciplaćeno Ciplaćeno Ciplate Ciplate | 1.000,00<br>5.000,00<br>0,00<br>0,00                                           | ograničen)       |         |
| Kurs<br>Iznosi<br>Rata z<br>Dogovoreni izn<br>Trer<br>Šifra vrste isplate<br>u javnom sektoru<br>Primedbe | s  <br>Otplaćeno  <br>Otplaćeno  <br>ios otplate  <br>nutni saldo  <br>Olakšice k                                                                                                    | 1.000,00<br>5.000,00<br>0,00<br>0,00<br>t revalorizacije<br>od poreza na dohod | ograničen)<br>ak |         |

#### Dugme: Isplate BVP

Rate blagajne uzajamne pomoći (BVP) moguće su među stalnim odbicima. Plaćene rate se u podacima odbitaka prikazuju u polju "Isplaćeno". Ako je

davalac kredita u šifarniku obeležen donjem delu unosnog prozora se BVP.

| Isplate BVP |     |               |       | l= 7      | 7 🗟 台  | 勁 | 9               |
|-------------|-----|---------------|-------|-----------|--------|---|-----------------|
|             |     | Redni broj    | Q 50  | 🕂 🗆 Svi   | zapisi | 1 | <b>8</b> 8      |
| Redni broj  |     | Datum isplate | Iznos | s isplate |        |   | ^               |
|             |     | 1 04.11.2011  |       | 200       | 100,00 |   |                 |
|             |     |               |       |           |        |   | Ε               |
|             |     |               |       |           | 100,00 |   | -               |
| 1/1         |     |               |       |           |        | Ť | <u>Z</u> atvori |
| skrbnik     | 001 |               |       |           |        |   |                 |

Sa ikonom za dodavanje i promene otvori se prozor za unos isplata BVP :

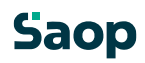

| Isplate BVP                 |            |        | 1 🖻 🖇 |
|-----------------------------|------------|--------|-------|
| Redni broj                  | 1          |        | <br>  |
| Iznos <mark>isp</mark> late |            | 100,00 |       |
| Datum početka<br>Primedba   | 04.11.2011 |        |       |
|                             |            |        |       |

Iznos isplate odbije se od iznsa u polju "Isplaćeno", prikazani iznos pretstavlja razpoloživa sredstva.

#### 3.5.5 Osnove

Na ovom tabulatoru otvori se prikaz osnova obračuna zaposlenog, za svaku osnovu unese se vrednost osnovice :

Šifra osnovice – unesemo šifru osnovice ili izaberemo iz šifarnika naziv osnova obračuna zaposlenih.

Vrednost osnovice – unese se logičan sadržaj u odnosu na naziv, odnosno osnov ugovora . Osnovica se određuje prilikom unosa podataka za obračun i određivanja načina obračuna.

| 🕌 SAOP Obračun p  | olata za | posle | nihpro | mena | - TESTN   | 0   |      |      | X     |
|-------------------|----------|-------|--------|------|-----------|-----|------|------|-------|
| Osnovice          |          |       |        |      |           | I.  | À    | ß    |       |
| Šifra osnovice    | 002      |       | Bruto  | vred | nost sata |     |      |      |       |
| vieunost osnovice | .1       |       | 100,00 | ,000 |           |     |      |      |       |
|                   |          |       |        |      |           | XOt | caži | ✓ Po | tvrdi |
| Skrbnik           | 001      |       |        |      |           |     |      |      | 1     |

#### 3.5.6 Boniteti

Na tabulatoru se nalazi prikaz boniteta zaposlenog, za bonitet se unose sledeći podaci :

Šifra boniteta – unesemo šifru boniteta ili izaberemo iz šifarnika naziv boniteta Opis boniteta Vrednost boniteta – iznos, koji se uključi u obračun obaveza

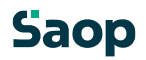

Ide u obračun - Ide u obračun razna ne ide u bračun

| SAOP Obračun plata zaposlenihunos | - TESTNO PRED     |
|-----------------------------------|-------------------|
| onitet                            | 🥼 🚖 🗟 🤵           |
| Šifra boniteta 001 sl. avto       |                   |
| Opis boniteta avto                |                   |
| rednost boniteta 10.000,00        |                   |
| 🔽 Ide u obračun                   |                   |
| Validnost od                      |                   |
| Validnost do                      |                   |
| Primedba                          |                   |
|                                   |                   |
|                                   |                   |
|                                   |                   |
|                                   |                   |
|                                   | X Otkaži V Potvro |

Validnost od - od kad se obračunava

Kontrola datuma radie tako, da poredi period obračuna : godina i mesec iz validnost od mora biti ista ili viša od godine i meseca, za koji se obračunava plata. Godina i mesec iz validnosti do mora biti ista ili niža od godine i meseca, za koji se obračunava plata

#### 3.5.7 Mesečni zbirevi

Na ovom tabulatoru prikazani su zbirevi sati i iznosa isplata, koje program koristi za obračune dodataka, kompenzacije i druge isplate, koje se obračunaju iz različitih zbireva isplata tekućih ili proteklih meseci. Sadržaj zbireva određen je u obračunu plata, sadržaj formira sam obračun. Pored toga omogućen je pregled, popravljanje i dopuna zbireva. Na tabulatoru se nalazi pregled zbireva svih izvedenih obračuna :

|              |                                              |                                  |                                           |                                                                                                    |                                          |                                      |                                                          |               | J.  | à    | B    | 8 | 16 g |
|--------------|----------------------------------------------|----------------------------------|-------------------------------------------|----------------------------------------------------------------------------------------------------|------------------------------------------|--------------------------------------|----------------------------------------------------------|---------------|-----|------|------|---|------|
| •            | Šifra 000                                    | 00092 Pr                         | ezime: BILAK                              | Ime: S                                                                                               | VETLANA                                  |                                      | Neaktivan                                                |               |     |      |      |   |      |
| Mesto t      | troška 000                                   | 90000                            | Proizvodnja                               | Status:                                                                                              | leodređeno vreme                         |                                      | <ul> <li>Osnivač, da</li> </ul>                          | in            |     |      |      |   |      |
| e jednog rod | ditelja: ŽIV                                 | ко                               |                                           | Interni statusi:                                                                                     |                                          |                                      |                                                          |               |     |      |      |   |      |
| trouchi F    | Plate Of                                     | pračunski poda                   | oi                                        |                                                                                                    |                                          |                                      |                                                          |               |     |      |      |   |      |
| odaci        | Opšte (alt                                   | +I) Doznake                      | Kredit Osno                               | ve Boniteti Mesečni zbirevi                                                                          |                                          |                                      |                                                          |               |     |      |      |   |      |
| odaci za     |                                              | 51-12                            | 1.2                                       |                                                                                                    |                                          |                                      | н                                                        |               | н   | ia G | 21 B | f |      |
| plate        | Godina                                       | Mesec Red.b                      | r. Šifra zbira                            | Naziv zbira                                                                                          | Stv.sati                                 | Norm.sati                            | Iznos                                                    | Preračunat iz | nos |      |      | 5 |      |
| lgovori -    | 2011                                         | 09                               | 1 001                                     | Minuli rad                                                                                           | 64,00                                    | 0,00                                 | 8.000,00                                                 |               |     |      |      |   |      |
| zmene        | 2011                                         | 09                               | 1 002                                     | Redovnost %                                                                                          | 80,00                                    | 0,00                                 | 10.000,00                                                |               |     |      |      |   |      |
|              | 2011                                         | 09                               | 1 003                                     | Naknada                                                                                              | 0.00                                     | 0,00                                 | 0,00                                                     |               |     |      |      |   |      |
|              |                                              |                                  |                                           |                                                                                                    |                                          |                                      |                                                          |               |     |      |      |   |      |
|              | 2011                                         | 09                               | 1 008                                     | Tromesečni prosek za naknade                                                                         | 74,00                                    | 0,00                                 | 11.758,00                                                |               |     |      |      |   |      |
|              | 2011                                         | 09                               | 1 008<br>1 001                            | Tromesečni prosek za naknade<br>Minuli rad                                                           | 74,00 80,00                              | 0,00                                 | 11.758,00<br>10.000,00                                   |               |     |      |      |   |      |
|              | 2011<br>2011<br>2011                         | 09<br>08<br>08                   | 1 008<br>1 001<br>1 002                   | Tromesečni prosek za naknade<br>Minuli rad<br>Redovnost %                                            | 74,00<br>80,00<br>80,00                  | 0,00<br>0,00<br>0,00                 | 11.758,00<br>10.000,00<br>10.000,00                      |               |     |      |      |   |      |
|              | 2011<br>2011<br>2011<br>2011                 | 09<br>08<br>08<br>08             | 1 008<br>1 001<br>1 002<br>1 003          | Tromesečni prosek za naknade<br>Minuli rad<br>Redovnost %<br>Naknada                                 | 74,00<br>80,00<br>80,00<br>0,00          | 0,00<br>0,00<br>0,00<br>0,00         | 11.758,00<br>10.000,00<br>10.000,00<br>0,00              |               |     |      |      |   |      |
|              | 2011<br>2011<br>2011<br>2011<br>2011<br>2011 | 09<br>08<br>08<br>08<br>08<br>08 | 1 008<br>1 001<br>1 002<br>1 003<br>1 008 | Tromesečni prosek za naknade<br>Minuli rad<br>Redovnost %<br>Naknada<br>Tromesečni prosek za naknade | 74,00<br>80,00<br>80,00<br>0,00<br>90,00 | 0,00<br>0,00<br>0,00<br>0,00<br>0,00 | 11.758,00<br>10.000,00<br>10.000,00<br>0,00<br>13.926,00 |               |     |      |      |   | E    |

Za svaki zbir ispunjeni su sledeći podaci :

Period obračuna : Godina Mesec Redni broj – u okviru meseca Šifra mes. zbira – šifra zbira iz šifarnika, ispiše se naziv zbira

Odeljak: Sati zbira

Stvarni Normirani – preračunati na stalan broj sati. Koristi se u obračunima plata u javnom sektoru

Iznos zbira

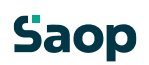

| Mesečni zbirevi     |              | lin 🙀 🖻 🤵         |
|---------------------|--------------|-------------------|
| Godina              | 2011         |                   |
| Mesec               | 09           |                   |
| Redni broj          | 1            |                   |
| Šifra mes. zbira 00 | 1 Minuli rad |                   |
| Zbirni sati         |              |                   |
| Stvarne             | 64,00        |                   |
| Normirane           | 0,00         |                   |
| Iznos zbira         | 8.000,00     |                   |
|                     |              | 🗙 Otkaži 🗸 Potvro |
| lehnik 001          |              |                   |

Menjanje ili dodavanje novih zbireva dolazi u obzir vrlo retko, tada se to uradi u dogovoru sa savetnicima SAOP-a kod određivanja sadržaja sistema obračuna.

## 3.6 Ugovori - izmene

U pregledu na ovom tabulatoru prikazana je karijera tj. put zaposlenog, odnosno vremenski raspored svih promena, koji utiču na platu i raspored zaposlenog. Ako želimo pregled istorije promena moramo ih sve voditi preko ovog prikaza.

#### Unos izmene

Dugme Unesi zapis otvori prozor za unos sa trenutnimi podacima zaposleneg. Podatke promenimo tako, da odražavaju novo željeno stanje. Novom stanju odredimo datum važenja izmene.

#### Unos ugovora

Ako je sa zaposlenim naprvaljen novi ugovor, aneks ili bilo koji dokument dodamo ga na tabulatoru Ugovor.

Sa dugmetom Dodaj događaj otvorimo prozor za unos, unesemo zahtevane podatke i prikačimo dokument. Sada je događaj vezan na promenu rasporeda zaposlenog.

## 3.7 Ispis zaposlenih

Štampa zaposlenih omogućen je na prikazu zaposlenih preko dugmeta za štampanje, gde se ponude četri mogućnosti štampe: Šifarnik zaposlenih, Šifriran list isplata, Lista procena i Nosioci zdravstveneog osiguranja i članovi porodice. Moguće je štampati samo prikazane zaposlene na pregledu. Zaposlene, koje želimo šstampati prikažemo na pregledu pomoću filtera, kao što su: čekiranje iznad prikaza, filtriranje po kolonama, upotreba jedostavnih filtera i ograničenje broja pogodaka. Filtriranje možemo koristiti na svim kolonama u prikazu zaposlenih.

#### 3.7.1 Šifarnik zaposlenih

Ispis je napravljen po sistemu brzog kreiranja izveštaja (QRD), koji omoguća pravljenje sopstvenih uzoraka izveštaja. Trenutno program omogućava dva standardna izveštaja: **Ispis zaposlenih** i **Ispis** 

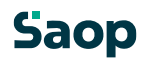

nalepnica za zaposlene. Pre izveštaja program ponudi prozor za podešavanje sa sledećim mogućnostima:

| Šifarnik zaposle   | enih       | $\overrightarrow{\alpha}$ | X | 5     | 8   |
|--------------------|------------|---------------------------|---|-------|-----|
| Opis štampe        |            |                           | _ |       |     |
| Razvrstavanje po f | Miiprezi   | menu                      | _ |       |     |
| Razvrstavanje po f | MI i prezi | menu<br>K Otkaži          |   | Štamr | izi |

Opis štampe - po želji tekst se ispiše u zaglavlju izveštaja Razvrstavanje - izabrati jednu od mogućnosti

#### 3.7.2 Šifrirani isplatni list

Izveštaj je predviđen za štampanje na matrične štampače. Program pre štampe ponudi prozor za podešavanje sa sledećim podacima:

| Šifra MT od | do                  |
|-------------|---------------------|
| 7           |                     |
| Zamesec     |                     |
| Sortiraj po | po MT i prezimenu 💌 |
| -           | CP437 -             |

Šifra MT od - do – štampu možemo ograničiti samo za određeno mesto troška ili grupu troškovnih mesta

Za mesec - uneseni tekst ispiše se na izveštaju Sortiraj po - izaberemo jednu od mogućnosti

Primer štampe:

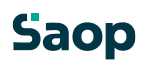

| TESTNO | PREDU      | ZECE D.O.            | 0.          |    |                | Datum:04.11.2<br>Stranal |
|--------|------------|----------------------|-------------|----|----------------|--------------------------|
| ŠIFRIR | ANI IS     | PLATNI LI            | ST za mesec | 5  |                |                          |
| 000009 | 1 M<br>8 P | ILOVANOVI<br>Prodaja | Ć DRAGAN    |    |                |                          |
| GRUPA  | VP         | SATI                 | IZNOS       | PJ | TROŠK          | DVNO MESTO               |
|        |            |                      |             |    | 1. <del></del> |                          |
|        |            |                      | <u></u>     |    |                |                          |
|        |            |                      |             |    |                |                          |
|        |            |                      |             |    |                |                          |
|        |            |                      |             |    |                |                          |
|        |            |                      |             |    |                |                          |
|        |            |                      |             |    |                |                          |
|        |            |                      |             |    |                |                          |
|        |            |                      |             |    |                |                          |
|        |            |                      |             |    |                |                          |
|        |            |                      |             |    |                |                          |

#### 3.7.3 Lista za ocenjivanje

Ispis je priređen za štampanje na matrične štampače. Program pre štampe ponudi prozor za podešavanje sa sledećimi podacima:

| Lista za o   | cenjiva: | inje j | 2        | L₫, €   | 9 9  |
|--------------|----------|--------|----------|---------|------|
| Šifra MT od  | <u>F</u> |        | do       |         |      |
| Za mesec     |          |        |          |         |      |
| Kodna tabela | CP437    |        | •        | ]       |      |
|              |          |        | < Otkaži | ./ štar | moai |

Šifra MT od - do – štampu možemo ograničiti samo za određeno mesto troška ili grupu troškovnih mesta

Za mesec - uneseni tekst se ispiše na ispisu

Primer štampe:

| TESTNO PRI | EDUZEĆE D.O.O.      |      |                 |         | Datum:04.11.2011<br>Stranal |
|------------|---------------------|------|-----------------|---------|-----------------------------|
| LISTA ZA ( | DCENJIVANJE za mes  |      |                 |         |                             |
| 0000008    | Prodaja             |      |                 |         |                             |
| ZAPOSLENI  |                     | KOL. | KVAL.           | EKONOM. | UKUPNO                      |
| 0000091    | MILOVANOVIĆ DRAGAN  |      |                 |         |                             |
| 0000070    | SUDŽUKOVIĆ VLADIMIR |      | 53 <del>5</del> |         |                             |

#### 3.7.4 Nosioci zdravstvenog osiguranja i članovi porodice

Ovde možemo štampati spisak zaposlenih i članova njihovih porodica po šifri opštine za zdravstvo.

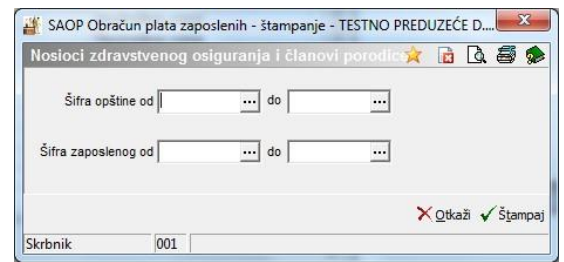

#### Primer štampe:

| TESTNO PREDUZEĆE D.O.O.        | QRLabel3                                       |               |                   | Datum: 04.11.2011<br>Strana: 1 |
|--------------------------------|------------------------------------------------|---------------|-------------------|--------------------------------|
| Nosioci zdravstvenog os        | siguranja i članov                             | vi porodice   |                   |                                |
| Opština za zdravstvo :         | 012 Grocka                                     |               |                   |                                |
| Nosilac osiguranja :<br>JMBG : | MARKOVIĆ DRAGI<br>220996 <mark>1</mark> 710360 | LBO :         | 25000074010       |                                |
| Član porodice - os             | ig uran ik                                     | Srodstvo      | JMBG os iguranika | LBO os ig uran ik a            |
| MILQIKOVIĆ VIOLEI              | A                                              |               | 1108964715121     | 25000624012                    |
| MARKOVIĆ MILOŠ                 |                                                |               | 1208995710181     | 25000403813                    |
| MARKOVIĆ MARIJA                |                                                |               | 0401991715163     | 25000403821                    |
| Nosilac osiguranja :<br>JMBG : | MARKOVIĆ JOVICA<br>1202956710303               | LBO :         | 25000074267       |                                |
| Nosilac osiguranja :<br>JMBG : | SU DŽU KOVIĆ VLAD<br>1508979710272             | IMIR<br>LBO : | 25501735499       |                                |
| Nosilac osiguranja :<br>JMBG : | MRAČIĆ IVAN<br>1710982710104                   | LBO :         | 25000499050       |                                |
| Član porodice - os             | iguranik                                       | Srodstvo      | JMBG os iguranika | LBO os iguran ik a             |
| CVETKOVIĆ JELENA               |                                                |               | 2210984766035     | 15200340246                    |

## 4. Godišnji odmor i odsustva

#### 4.1 Priprema odmora

Dugme Priprema odmora automatski izračuna godišnji odmor, koji pripada zaposlenom u odnosu na unesena podešavanja - Osnovni odmor, odmor za radni staž, odmor za redovnost. Program uzima u obzir i dodatni odmor, koji smo odredili za organizacionu jedinicu i/ili radno mesto na koje je razpoređen zaposleni, odmor u odnosu na zahtevane kriterijume na radnom mestu, odmor na decu i za dopunjene godine starosti zaposlenog te dodatne sate odmora u odnosu na evidenciju dodatnog odmora kod zaposlenog (npr. za teže uslove rada).

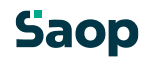

| iprema | odmora                                    | ļ               | । 🖈 🖻        |
|--------|-------------------------------------------|-----------------|--------------|
| Godina | 2011                                      |                 |              |
|        | 🔽 Uvažavanje zaposlenih sa statusom: Od   | ređeno vreme    | ?            |
|        | 🗖 Brisanje ručno unešenih podataka ("Godi | lišnji odmor po | rešenju")    |
|        | Zaposleni                                 |                 |              |
|        | Od šifre do                               | o šifre         |              |
|        | Datumi za obračun                         |                 |              |
|        | Starost dece 31.12.2011                   | ~               |              |
|        | Starost zaposlenih 31.12.2011             | Ŧ               |              |
|        | Radni staž 31. 12. 2011                   | ×               |              |
|        | O Otkijučaj 🔘 Zaključi pripre             | emu 끥 Zatı      | vori 🖌 Pripi |

Pre pripreme podataka za odluke podesimo podatke:

Godina - program predloži kalendarsku godinu. Po želji upišemo bilo koju godinu. Za izabranu godinu napravi se obračun odmora.

Uzimanje u obzir zaposlenih sa statusom: Određeno vreme? – ako izbor ne obeležimo, podaci odluka se pripreme za sve zaposlene. Inače se za ljude, koji su zaposleni na određeno vreme i imaju taj status unesen na kadrovskim podacima, odluke o odmoru se ne pripreme.

Brisanje ručno unešenih podataka – potvrdimo, ako želimo za izabranu godinu brisati podatke, koji su ručno uneseni na odluku o godišnjem odmoru. Od šifre zaposlenog-do- program predlaže pripreme podataka za odluke za sve zaposlene. Sami možemo ograničiti pripremu samo za pojadinačnog ili grupu zaposlenih. Ako šifre ne poznajemo, kliknemo na dugme 🖬 i zaposlene potražimo iz šifarnika te ih obeležimo.

#### Datumi za obračun

Starost dece – ako je u podešavanje programa Kadrovska evidencija na drugom tabulatoru Odmor za decu izabrana mogućnost unosa bilo kog datuma, koji se unese kod pripreme odluke, onda na ovom mestu unesemo datum na osnovu kog program izračuna uzrast dece. Ako je u podešavanjima izabrana druga mogućnost, program u odnosu na podešavanje datuma sam predlaže odgovarajuće. Promena datuma u ovom slučaju nije moguća. Starosti zaposlenih – ako je u podešavanjima programa Kadrovska evidencija na drugom tabulatoru Odmori kod podataka datuma za obračun starosti izabrane mogućnosti unosa bilo kog datuma, koji se unese kod pripreme odluke onda na ovom mestu unesemo datum na osnovu kog program izračuna uzrast zaposlenih. Ako je u podešavanjima izabrana druga opcija program u odnusu na podešavanje datum sam predlaže odgovarajuće. Promena datuma u ovom slučaju nije moguća.

Radni staž – ako je u podešavanjima programa Kadrovska evidencija na drugom tabulatoru Odmor kod podatka datum za obračun radnog staža izabrana mogućnost unosa bilo kog datuma, koji se unese kod pripreme odluke, onda na ovom mestu unesemo datum na osnovu kog program izračuna radni staž zaposlenih. Ako je u podešavanjima izabrana druga opcija program u odnosu na podešavanja datum sam predlaže odgovarajuće. Promena datuma u ovom slučaju nije moguća.

Kad odgovarajuće podatke popunimo, kliknemo na ikonu 🖌 Priprema (u

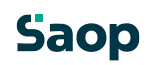

slučaju, da u godini, za koju izvodimo pripremu podataka određeni podaci već postoje, obrada Priprema nam prekrije – obriše prethodne podatke za određenu godinu, te ih prekrije sa novim podacima).

Program nas upozori sledeće:

| Potvrdi | And the particular statements of the state of the state o | ×               |
|---------|----------------------------------------------------------------------------------------------------|-----------------|
| ?       | Postojeći podaci o godišnjem odmoru("Godišnji odm<br>za godinu 2011 biće obrisani. Želite li da nastavite?                                                                                                    | or po rešenju") |
|         | Da Ne                                                                                                    |                 |

Ako želimo da nastavimo - potvrdimo.

Posle zaključka obrade program nam javi da su podaci za odluke o godišjnem odmoru pripremljeni.

| -              |                                |
|----------------|--------------------------------|
| $(\mathbf{?})$ | za godinu 2011 su prinremljeni |
| -              | za gounia zorr sa pripremijem  |
|                |                                |

Potvrdimo sa klikom na dugme U redu.

Nastavimo na način da kliknemo na ikonu 🛱 Zatvori

Kad su podaci za odluke o godišjem odmoru pripremljeni te odštampani (što

znači, da su bili i zvanično uručeni zaposlenim) možemo zaključiti pripremu podataka za odluke klikom na duame **B**zaključi pripremu.

U slučaju , da želimo zaključiti pripremu podataka, a odluke o godišnjem odmoru za sve zaposlene još nisu bile odštampane na štampaču program nam javi, da zaključak za određenu godinu nije moguće uraditi. Kao prvo potrebno je odštampati odluke za sve zaposlene.

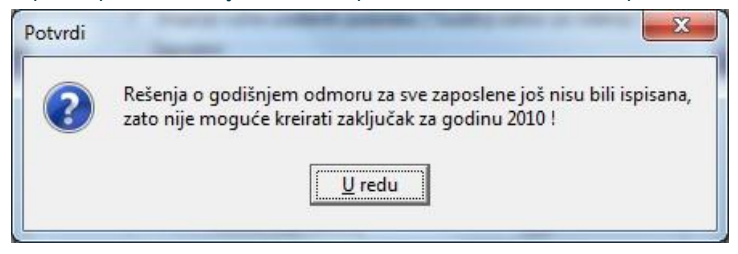

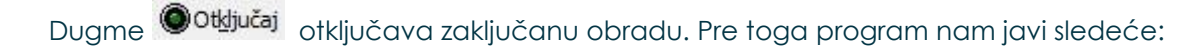

| ? | Priprema i štampanje rešenja je već bila izvedena.<br>Otvaranjem podataka možete promeniti sadržaj ispravnih rešenja<br>o godišnjem odmoru, koji su bili već odstampani i uručeni zaposlenima. |
|---|----------------------------------------------------------------------------------------------------|
|   | Želite li zaista otključati podatke ?                                                                                                    |

Savetujemo, da se pre otključavanja obrade pripremi arhiva podataka.

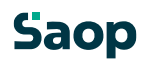

## 4.2 Odmori po zaposlenima

Pregled **Godišnji odmori i odsustva** prikazuje podatke odluka o godišnjem odmoru i obim korišćenja godišnjih odmora tekuće i prethodne godine po zaposlenima.

Zaposleni su u tabeli obojeni crveno, ako odluka o godišnjem odmoru još nije odštampana. Sivo su obojeni zaposleni kod kojih je odluka odštampana – u ovom slučaju pokaže se i oznaka u koloni po imenu "Prilog?"

#### 4.3 Unos podataka o godišnjem odmoru i odsustva Klikom na dugm - Unesi zapis (Insert) otvori se prozor Godišnji odmori i odsustva sa sledećim podacima: SAOP Kadrovska evidencijapromena - TESTNO PREDUZEĆE D.O.O. GOio 🏚 😭 🙆 🖬 🚖 🖿 ··· MARKOVIĆ DRAGI Šifra zaposlenog 0000066 2011 🔷 Odmor za godinu nje o godišnjem odmoru Broj 0000066/2011(22) Interni broj Verzija 22 Datum 05.07.2011 Prilog 🗎 👾 💕 🖨 C:\Saop da 0001.gr3 Godišnji odmor tekuće godine Godišnii odmor protekle godine Po rešenju 200,00 sati 25,00 dana Neiskorišćeno u prošloj godini 208,00 sati 26,00 dana Iskorišćer 0.00 sati 0.00 dana Iskorišćen u tekućoj godini 0.00 sati 0.00 dana 25,00 dana 208,00 sat 26.00 dana Za trošak 200,00 sati Za trošak u tekućoj godini Upotreba dozvo na do6/2011 Vanredni odmor u tekućoj godini 0.00 sat 0,00 dana • X Otkaži 🖌 Potvro 001 Skrbnik

Šifra zaposlenog - upišemo šifru zaposlenog ili je izaberemo iz šifarnika. Odmor za godinu - program predloži tekuću godinu. Sami možemo promeniti godinu, ako želimo uneti podatke za npr. prethodnu godinu.

#### Odeljak: Rešenje o godišnjem odmoru

Broj – Podatak se samo prikazuje. Program ispiše kombinaciju šifre zaposlenog +

godina za odmor + verzija odluke Interni broj – upišemo bilo koji broj odluke.

Verzija - podatak se na ovom mestu prikazuje i nije ga moguće menjati. Znači redni broj odštampanih novih odluka. Broj kopija odluka ne uzima se u obzir.

**Datum** - podatak se na ovom mestu samo prikazuje i nije ga moguće menjati. Prikaže se datum kad je bila odštampana nova odluka odnosno datum koji smo uneli u podešavanjima štampe nove odluke.

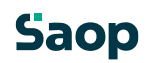

Prilog – prikaže se ime memorisanog fajla odnosno dokumenta, koji predstavlja odluku o godišnjem odmoru. Za ovaj podatak imamo tri dugmeta : 
 Novi dokumenti, omugoćava ručno prilaganje dokumenta,

Otkači, omogućava ukidanje priloga i 🖻 - Otvori, koji omogućava otvaranje dokumenta u prilogu.

U slučaju, da je nova odluka odštampana na štampač označi se prozorče "Prilog" .

## Odeljak: Godišnji odmor tekuće godine (u satima)

Po rešenju – podatak se na ovom mestu samo prikazuje i nije ga moguće menjati. Prenese se sa obračunom odmora iz podataka kadrovske evidencije. Evidenciju odmora možemo dopuniti u donjem delu prozora na enkranu. Iskorišćen - podatak se na ovom mestu samo prikazuje i nije ga moguće menjati. Prenese se iz evidencije odmora koji možemo dopuniti u donjem delu prozora na ekranu.

Za trošak - podatak se na ovom mestu samo prikazuje i nije ga moguće menjati. Podatak se prenese iz evidencije odmora, koji možemo dopuniti u donjem delu prozora na ekranu.

#### Odeljak: Godišnji odmor protekle godine (u satima)

Neiskorišćeno u prošloj godini – podatak se na ovom mestu samo prikazuje i nije ga moguće menjati. Prenese se iz evidencije odmora koji možemo dopuniti u donjem delu prozora na ekranu.

**Iskorišćen u tekućoj godini** - podatak se na ovom mestu samo prikazuje i nije ga moguće menjati. Prenese se iz evidencije odmora koji možemo dopuniti u donjem delu prozora na enkranu. **Za trošak u tekućoj godini** - podatak se na ovom mestu samo prikazuje i nije ga moguće menjati. Prenese se iz evidencije odmora koji možemo dopuniti u donjem delu prozora na ekranu.

## 4.3.1 Dopunjavanje / unos evidencije godišnjeg odmora i odsutnosti

Klikom na dugme D- Unesi zapis (Insert) iznad prikaza Evidencija godišnjeg odmora i odsutnosti, otvori se prozor sa podacima:

| videncija godisnje     | eg odmora i o    | ola).                      | 1 🗖      |         |
|------------------------|------------------|----------------------------|----------|---------|
| Šifra zaposlenog       | 0000066          |                            |          |         |
| Godina                 | 20               | 11                         |          |         |
|                        | Conemogućen      | unos?                      |          |         |
| Izvor podataka:        | ručni unos       |                            |          |         |
| Redni broj             | 6                |                            |          |         |
| Vrsta                  | Iskorišćen odmor | <sup>r</sup> tekuće godine |          | •       |
| Naziv                  |                  |                            |          |         |
| Rešenje o godišnjem od | moru             |                            |          |         |
| Šifra dodatnog uslova  |                  |                            |          |         |
| Grupa                  |                  |                            |          |         |
| Broi sati              |                  |                            |          |         |
| Broi dana              |                  |                            |          |         |
|                        |                  |                            |          |         |
| od                     |                  | <b>•</b>                   |          |         |
| do                     | ,<br>            |                            |          |         |
| Projesti               |                  |                            |          |         |
| Droj sau               |                  |                            |          |         |
| Broj dana              |                  |                            |          |         |
| Mesec korišćenja       |                  | (u godini 2011)            |          |         |
| Napomene               |                  |                            |          |         |
|                        |                  |                            |          |         |
|                        |                  |                            |          |         |
|                        |                  |                            | × Otkaži | V Potvr |

Šifra zaposlenog - podatak se samo prikaže.

Godina - prikaže se godina na koju se odnose podaci o odmoru. Onemogućen unos - prikaže se oznaka ☑, ako ispravljanje podataka o odmoru ili odsustvu nije moguće.

**Izvor podatka** – prikaže se oznaka KE, ako se podaci popunjavaju na osnovu podataka unetih u program Kadrovska evidencija, ili OPZ, ako je podatak prenet iz programa obračun plata zaposlenih, odnosno "ručni unos", kad smo podatak sami upisali u evidenciju.

Redni broj - prikaže se redni broj unosa odmora u okviru godine. Vrsta – izaberemo jednu od mogućnosti:

godišnji odmor po odluci iskorišćen odmor tekuće godine

iskorišćen prošlogodišnji odmor vanredno odsustvo

roditeljsko odsustvo obrazovanje uz rad (studijski odmor)

odobreno neplaćeno odsustvo neplaćeno odsustvo

bolovanja drugo

Naziv – upišemo bilo koji naziv odmora.

Šifra dodatnog uslova – iz šifarnika dodatnog uslova izaberemo odgovarajuću vrstu dodatnog odmora

Broj sati - upišemo broj sati odmora

**Broj dana za odluku** – podatak možemo uneti, ako smo kod vrste odmora izabrali: Godišnji odmor po odluci. U ovom slučaju unesemo ukupan broj dana za rešenje o godišnjem odmoru.

Odeljak korišćenje : Od - datum početka odsustva Do - datum kraja odsustva

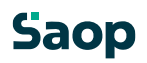

Broj sati - upišemo broj korišćenih sati odmora

Broj dana - upišemo broj korišćenih dana odmora

Mesec korišćenja – podatak unesemo ako smo kod vrste odmora izabrali: iskorišćen odmor tekuće godine ili Iskorišćen odmor prošle godine. U ovom slučaju unesemo zadnji mesec do kojeg zaposleni može koristiti odmor. Primedbe

## 4.3.2 Ispisi pregleda godišnjih odmora

Klikom na dugne , koje se nalazi iznad pregleda Godišnji odmori i odsustva, otvori se meni sa izborom ispisa: Evidencija odmora po zaposlenima i Nova rešenja o godišnjem odmoru.

## 4.3.2.1 Evidencija odmora po zaposlenima

Pre štampanja otvori se prozor sa podacima za podešavanje ispisa:

| Evidencija odmora p | oo zaposler   | nīma   |         |                  | d 🛢 🕯                    |
|---------------------|---------------|--------|---------|------------------|--------------------------|
| Šifra OJ od         | Į.            |        | do      | _                |                          |
| Šifra MT od         |               |        | do      |                  |                          |
| Šifra NT od         |               |        | do      |                  |                          |
| Od šifre zaposlenog | [             |        | do:     | -                |                          |
| Od god.             | 2011          | •      | do:     | 2011             | -                        |
|                     | 🔽 Štampam i   | edove  | s       |                  |                          |
| Sortiraj po         | Prezime i ime | 8      | -       |                  |                          |
|                     | Svako MT      | na nov | /u stra | nu               |                          |
| Opis štampe         |               |        |         |                  |                          |
|                     |               |        |         | × <u>O</u> tkaži | <b>√</b> Š <u>t</u> ampa |
| Skrbnik 001         |               |        |         |                  |                          |

Od OJ -do - program predlaže ispis za sve organizacione jedinice. Sami možemo ograničiti štampu samo za pojedinačnu. Ako ne poznajemo šifre, kliknemo na dugme i i traženu šifru potražimo, pa označimo. Od MT -do - program predlaže ispis za sva mesta troška. Sami možemo ograničiti ispis samo na pojedinačno. Ako ne poznajemo šifre, kliknemo na dugme i traže v šifru potražimo, pa označimo.

Od NT -do - program predlaže ispis za sve nosioce troška. Sami možemo ograničiti ispis samo na pojedinačan. Ako šifre ne poznajemo, kliknemo na dugme i traženu šifru potražimo, pa označimo.

Od šifre zaposlenog-do - program predlaže ispis za sve zaposlene. Sami možemo ograničiti ispis samo na pojedinačnog ili grupu zaposlenih. Ako šifre ne poznajemo, kliknemo na dugme i traženu šifru potražimo, pa označimo. Od Godine - do - program predlaže ispis za kalendarsku godinu. Sami možemo uneti željenu godina ili više godina za ispis. Godinu možemo izabrati pomoću padajućeg spiska.

**Štampam redove** - ako je izbor potvrđen, štamapju se pojedinačni redovi odmora iz Evidencije odmora za pojedinačnog zaposlenog, inače se ispiše samo saldo odmora zaposlenog za izabranu godinu.

Sortiraj po - program predlaže štampu po Prezimenu i imenu, postoji mogućnost izbora po šifri ili po godini, mestu troška.

Opis štampe - tekst, koji upišemo na ovo mesto ispiše se u zaglavlju liste

#### 4.3.2.2 Nova rešenja o godišnjem odmoru

Pre štampanja rešenja o godišnjem odmoru, otvori se prozor za podešavanje izveštaja:

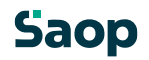

| lova rešenja o godi | šnjim odmo   | rima    |                |                     |
|---------------------|--------------|---------|----------------|---------------------|
| Šifra OJ od         |              | do      |                |                     |
| Šifra MT od         |              | do      |                |                     |
| Šifra NT od         |              | do      |                |                     |
| Od šifre zaposlenog |              | do:     |                |                     |
| Za godinu           | 2011         | •       |                |                     |
| Datum za rešenja    | 04.11.2011   | -       |                |                     |
| Sortiraj po         | po prezimenu | i imenu |                | •                   |
| Opis štampe         | Γ            |         |                |                     |
|                     |              |         | × <u>O</u> tka | iži 🖌 Š <u>t</u> ar |
| rbnik 001           |              |         |                |                     |

Šifra OJ od-do - program predlaže ispis za sve OJ. Možemo ograničiti ispis samo na pojedinačnu ili grup<sup>UD</sup>OJ. Ako šifre ne poznajemo, kliknemo na dugme (Alt+dol) pa je potražimo i označimo. Šifra MT od-do - program predlaže ispis za sva MT. Možemo ograničiti ispis samo na pojedinačnog ili grupu MT. Ako šifre ne poznajemo, kliknemo na dugme (Alt+dol) pa je potražimo i označimo.

Šifra NT od-do - program predlaže ispis za sva NT. Sami možemo ograničiti izpis samo na pojedindenog ili grupu NT. Ako šifre ne poznajemo, kliknemo na dugme (Alt+dol) pa je potražimo i označimo.

Od šifre zaposlenog-do - program predlaže ispis za sve zaposlene. Možemo ograničiti ispis samo na pojedinačnog ili grupu zaposlenih. Ako šifre zaposlenog ne poznajemo, kliknemo na dugme (Alt+dol) te je potražimo i označimo.

**Za godinu** – program predlaže ispis za kalendarsku godinu. Možemo izabrati godinu za koju želimo ispisati novo rešenje o godišnjem odmoru. Izabranu godinu izaberemo u padajućem spisku.

**Datum za rešenja** – program predlaže tekući datum, sami možemo u spustnom spisku izabrati odgovarajući datum. Izabrani datum štampa se u spodnjom delu rešenja.

Sortirati po - program predlaže ispis po Prezimenu i imenu, postoji mogućnost izbora po Šifri ili Mestu troška i prezimenu.

Opis liste – tekst, koji upišemo na ovo mesto, ispiše se u glavi rešenja.

Kad unesene podatke potvrdimo sa klikom na dugme **Štampaj (Alt+Š)**, otvori se prikaz uzoraka štampe rešenja; u njoj je standardno ugrađen jedan obrazac, koji smo predvideli u SAOP. Ugrađeni obrazac oblikovno ne možemo promeniti, ali sami možemo napraviti novo rešenje

(novi uzorak) pomoću dugmeta 🗎 - Unesi zapis (Insert), koji nam pripremi novi uzorak. Novi

uzorak možemo po želji promeniti, klikomo na dugme 🕒 🕒 Lukuj . Preporučujemo, da se pre oblikovanja uzoraka ispisa posavetujete sa SAOP. Posle završenog

oblikovanja uzoraka zatvorimo i memorišemo. Ako zatim kliknemo dugme 🔯 za pregled, se na osnovi podešavanja ispisa i trenutno izabranog uzorka otvori pregled ispisa.

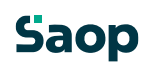